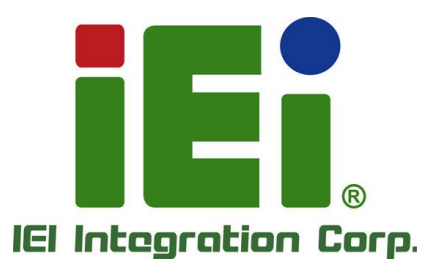

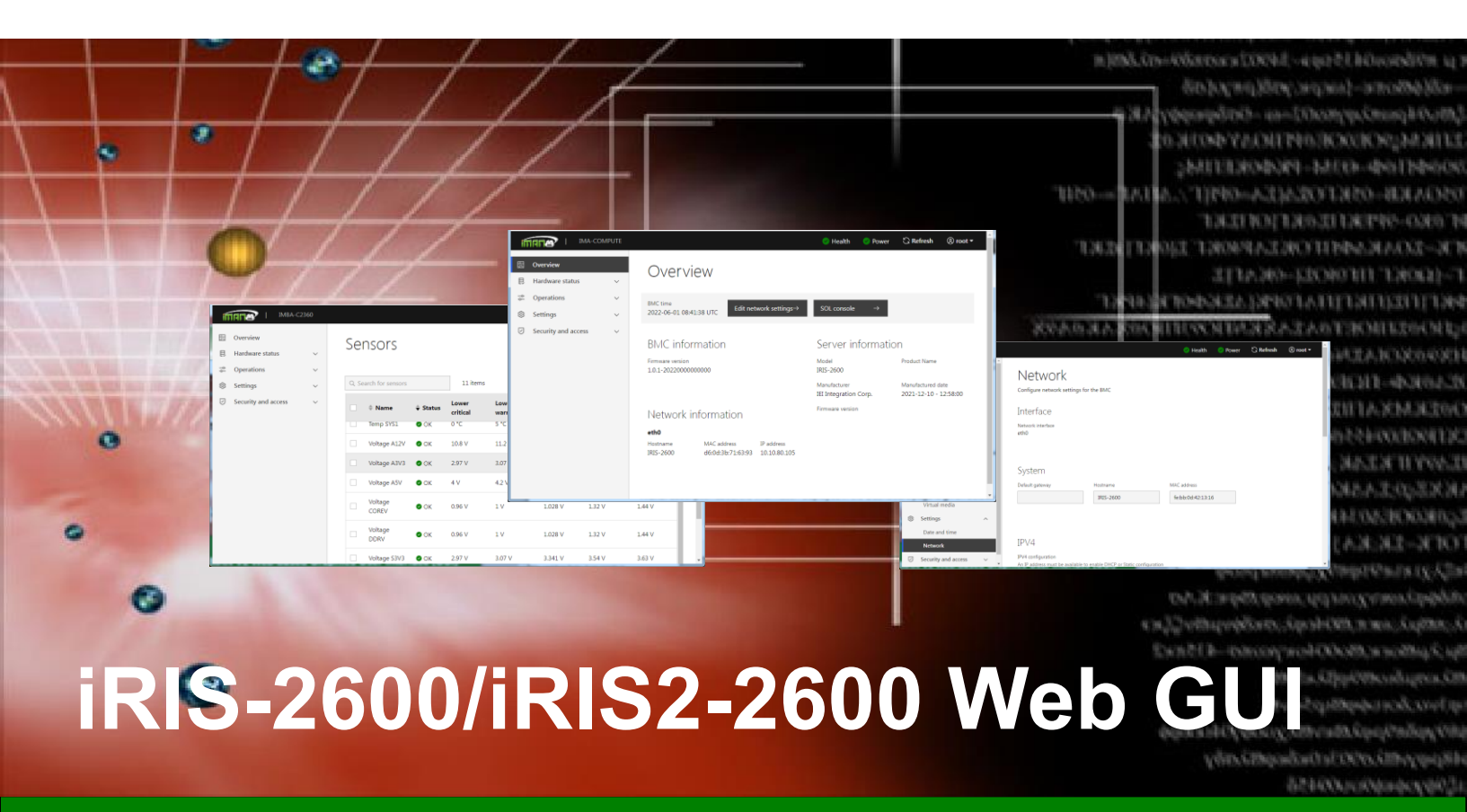

IEI iMAN V2 Web-based Graphics User Interface (GUI)

### **User Manual**

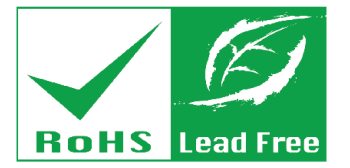

Rev. 1.02 – September 13, 2023

### **Revision**

| Date               | Version | Changes                                              |
|--------------------|---------|------------------------------------------------------|
| September 13, 2023 | 1.02    | Updated screenshots to the latest version            |
|                    |         | Updated Section 1.1                                  |
| July 11, 2023      | 1.01    | Added pinouts of iRIS2 connector and DP connector in |
|                    |         | Section 1.1                                          |
| September 1, 2022  | 1.00    | Initial release                                      |

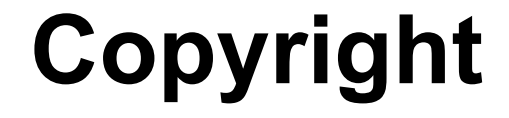

Integration Corp.

#### **COPYRIGHT NOTICE**

The information in this document is subject to change without prior notice in order to improve reliability, design and function and does not represent a commitment on the part of the manufacturer.

In no event will the manufacturer be liable for direct, indirect, special, incidental, or consequential damages arising out of the use or inability to use the product or documentation, even if advised of the possibility of such damages.

This document contains proprietary information protected by copyright. All rights are reserved. No part of this manual may be reproduced by any mechanical, electronic, or other means in any form without prior written permission of the manufacturer.

#### TRADEMARKS

All registered trademarks and product names mentioned herein are used for identification purposes only and may be trademarks and/or registered trademarks of their respective owners.

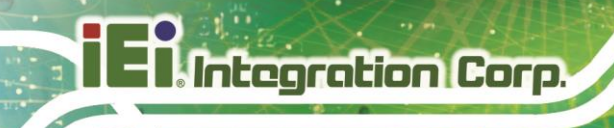

### **Table of Contents**

| REVISION                                   | II  |
|--------------------------------------------|-----|
| COPYRIGHT                                  | III |
| TABLE OF CONTENTS                          | IV  |
| LIST OF FIGURES                            | VI  |
| 1 INTRODUCTION                             | 1   |
| 1.1 IRIS-2600/IRIS2-2600 OVERVIEW          |     |
| 1.1.1 Model Variations                     |     |
| 1.1.2 Hardware Installation                |     |
| 1.1.3 IEI iRIS2 Connector                  |     |
| 1.1.4 DP Connector (iRIS2-2600 Only)       | 6   |
| 1.1.5 DP Cable Connector (iRIS2-2600 Only) |     |
| 1.2 IEI IMAN V2 GUI OVERVIEW               |     |
| 1.2.1 System Requirements                  |     |
| 1.2.2 Access the IEI iMAN V2 Web GUI       |     |
| 1.2.3 IEI iMAN V2 GUI Interface            | 11  |
| 2 OVERVIEW PAGE                            |     |
| 2.1 Overview Page                          |     |
| 3 HARDWARE STATUS                          | 14  |
| 3.1 Overview                               | 15  |
| 3.2 Sensor                                 |     |
| 4 OPERATIONS                               |     |
| 4.1 Overview                               |     |
| 4.2 FACTORY RESET                          |     |
| 4.3 KVM                                    |     |
| 4.4 Firmware Update                        |     |
| 4.5 SOL                                    |     |
| 4.6 Server Power Operations                |     |

| 4.7 VIRTUAL MEDIA                         |  |
|-------------------------------------------|--|
| 4.8 CHECKING BMC TEST STATUS IN REMOTE PC |  |
| 5 SETTINGS                                |  |
| 5.1 Overview                              |  |
| 5.2 DATE AND TIME                         |  |
| 5.3 Network                               |  |
| 6 SECURITY AND ACCESS                     |  |
| 6.1 Overview                              |  |
| 6.2 Sessions                              |  |
| 6.3 LDAP                                  |  |
| 6.3.1 LDAP Settings                       |  |
| 6.4 User Management                       |  |
| 6.4.1 Add User                            |  |
| 6.5 Certificates                          |  |
| 6.5.1 Add new certificate                 |  |
| 6.5.2 Generate CSR                        |  |
| 6.5.3 View SSL                            |  |

iEintegration Corp.

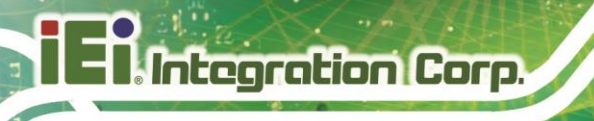

# **List of Figures**

| Figure 1-1: IEI iMAN V2 Web Address Sample             | 9  |
|--------------------------------------------------------|----|
| Figure 1-2: IEI iMAN V2 Web GUI Login Page             | 10 |
| Figure 1-3: IEI iMAN V2 GUI Interface                  | 11 |
| Figure 2-1: Overview Page                              | 13 |
| Figure 3-1: Sensor Page                                | 15 |
| Figure 4-1: Factory Page                               | 18 |
| Figure 4-2: KVM Page                                   | 19 |
| Figure 4-3: Firmware Page                              | 21 |
| Figure 4-4: SOL Page                                   | 22 |
| Figure 4-5: BMC Console Redirection BIOS Option        | 23 |
| Figure 4-6: BMC Console Redirection Settings BIOS Menu | 23 |
| Figure 4-7: Power Control and Status Page              | 24 |
| Figure 4-8: Virtual Media Page                         | 25 |
| Figure 5-1: Date and Time Page                         | 28 |
| Figure 5-2: Network Page                               | 30 |
| Figure 6-1: Sessions Page                              | 33 |
| Figure 6-2: LDAP Page                                  |    |
| Figure 6-3: LDAP Authentication                        | 35 |
| Figure 6-4: OpenLDAP Settings page                     |    |
| Figure 6-5: User Management Page                       | 37 |
| Figure 6-6: Add User Page                              |    |
| Figure 6-7: Certificate – Add new certificate          | 40 |
| Figure 6-8: Certificate – Generate CSR                 | 41 |
| Figure 6-9: Certificate – View SSL                     | 43 |

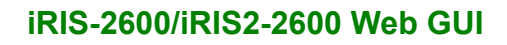

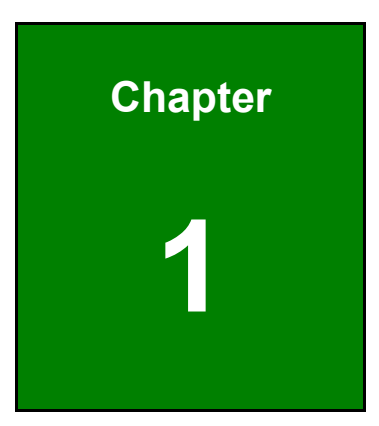

Integration Corp.

### Introduction

F

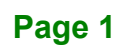

#### 1.1 iRIS-2600/iRIS2-2600 Overview

Integration Corp.

The iRIS-2600/iRIS2-2600 series module supports Intelligent Platform Management Interface (IPMI) that helps lower the overall costs of server management by enabling users to maximize IT resources, save time and manage multiple systems. The new IPMI 2.0 is designed to extend customers' IT capabilities and further improve remote management by introducing enhanced functions, including:

- New authentication and encryption algorithms enhance security for remote management access
- Serial over LAN supports remote interaction with serial-based applications, BIOS, and operating system
- SMBus system interface provides low-pin count connection for low-cost management controllers
- Firmware Firewall supports partitioning and protection of management between blades in modular system implementations

#### 1.1.1 Model Variations

The model variations of the iRIS-2600/iRIS2-2600 series are listed below.

| Model Name | Slot Interface                   | KVM Support | Display Output      |  |
|------------|----------------------------------|-------------|---------------------|--|
| iRIS-2600  | IEI iRIS slot (204-pin)          | Yes         | VGA signal out      |  |
|            | (compatible with iRIS-2400 slot) |             |                     |  |
| iRIS-2620  | IEI iRIS slot (204-pin)          | No          | No                  |  |
|            | (compatible with iRIS-2400 slot) |             |                     |  |
| iRIS2-2600 | IEI iRIS2 slot (75-pin)          | Yes         | Onboard DisplayPort |  |
|            |                                  |             | connector           |  |
| iRIS2-2620 | IEI iRIS2 slot (75-pin)          | No          | No                  |  |
|            |                                  |             |                     |  |

El Integration Corp.

#### iRIS-2600/iRIS2-2600 Web GUI

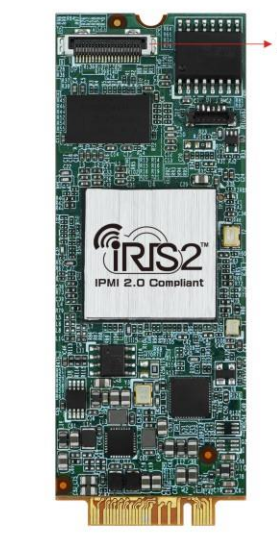

DP Connector

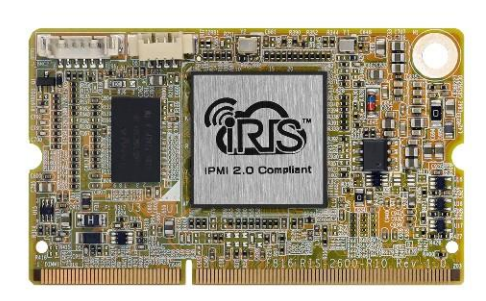

iRIS-2600

iRIS2-2600

#### 1.1.2 Hardware Installation

The iRIS module can be installed into the iRIS module slot on IEI motherboard that supports IPMI 2.0. The iRIS-2600 is for the IEI iRIS slot, and the iRIS2-2600 module is for the IEI iRIS2 slot. Please refer to the motherboard manual for the hardware installation instruction.

#### iRIS-2600 Installation (90° Slot)

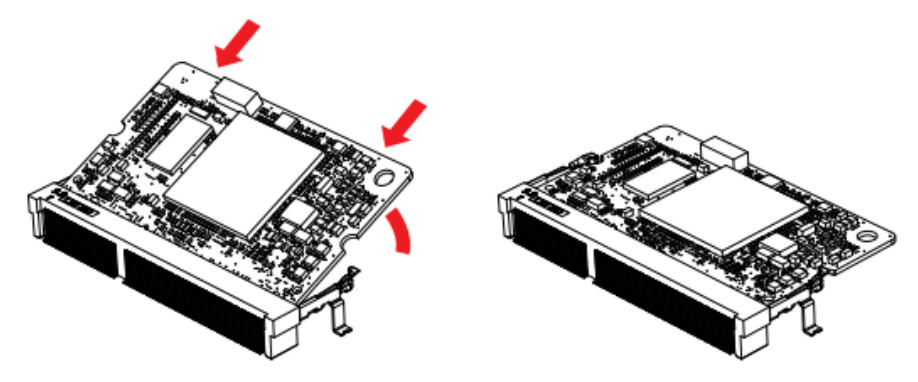

iRIS-2600 Installation (180° Slot)

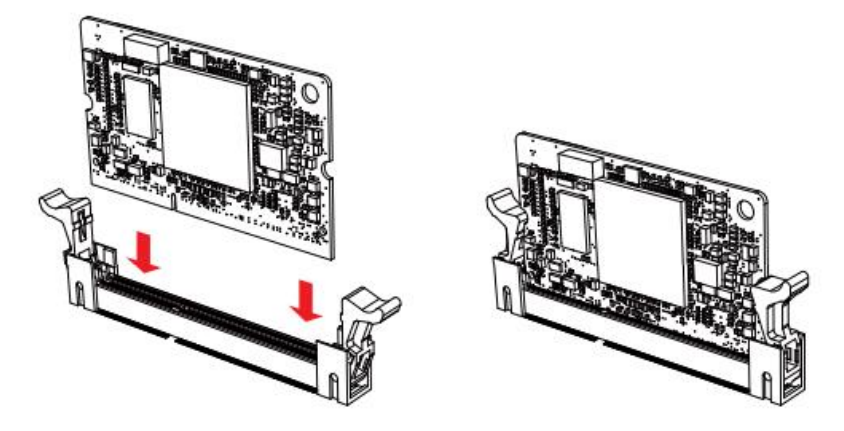

#### iRIS2-2600 Installation

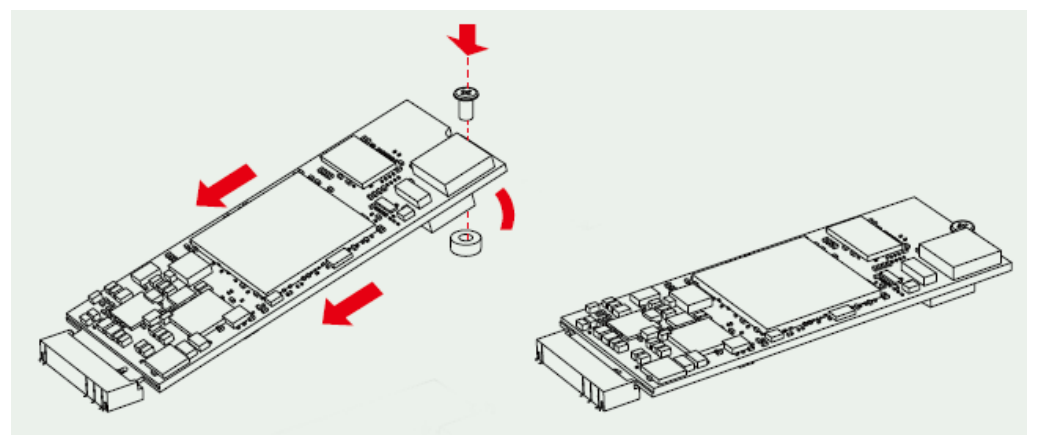

#### 1.1.3 IEI iRIS2 Connector

The IEI iRIS2 connector pinouts are listed below.

| Description                     | Pin No. | Pin No.              | Description    |
|---------------------------------|---------|----------------------|----------------|
| 3.3 V                           | 74      | 75                   | NC             |
| 3.3 V                           | 72      | 73                   | GND            |
| 3.3 V                           | 70      | 71                   | NC             |
| BMC_Tx (Uart)                   | 68      | 69                   | GND            |
| ESPI_LPC                        | 66      | 67                   | BMC_Rx (Uart)  |
| LPC_AD3/ESPID3 64 65 LPC_SERIRC |         | LPC_SERIRQ/ESPIALT_N |                |
| LPC_AD2/ESPID2                  | 62      | 63                   | LPC_CLK/ESPICK |

Page 4

| LPC_AD1/ESPID1     | 60 | 61 | LPC_FRAME_N/ESPICS_N |  |  |  |
|--------------------|----|----|----------------------|--|--|--|
| LPC_AD0/ESPID0     | 58 | 59 | LPC_RST_N/ESPIRST_N  |  |  |  |
| SPI_MISO           | 56 | 57 | GND                  |  |  |  |
| PCIE_WAKE#         | 54 | 55 | DIF_PCIE_EP_CLK_P    |  |  |  |
| CLKREQ#            | 52 | 53 | DIF_PCIE_EP_CLK_N    |  |  |  |
| PCIE_RST#          | 50 | 51 | GND                  |  |  |  |
| SPI_MOSI           | 48 | 49 | DIF_PCIE_EP_RX_P     |  |  |  |
| SPI_CLK            | 46 | 47 | DIF_PCIE_EP_RX_N     |  |  |  |
| SPI_CS0            | 44 | 45 | GND                  |  |  |  |
| SMBUSDAT1_EC(1.8V) | 42 | 43 | DIF_PCIE_EP_TX_P     |  |  |  |
| SMBUSCLK1_EC(1.8V) | 40 | 41 | DIF_PCIE_EP_TX_N     |  |  |  |
| NC                 | 38 | 39 | GND                  |  |  |  |
| GBE_LED_100M       | 36 | 37 | NC                   |  |  |  |
| MDI0_P             | 34 | 35 | NC                   |  |  |  |
| MDI0_N             | 32 | 33 | GND                  |  |  |  |
| MDI1_P             | 30 | 31 | NC                   |  |  |  |
| MDI1_N             | 28 | 29 | NC                   |  |  |  |
| MDI2_P             | 26 | 27 | GND                  |  |  |  |
| MDI2_N             | 24 | 25 | NC                   |  |  |  |
| MDI3_P             | 22 | 23 | NC                   |  |  |  |
| MDI3_N             | 20 | 21 | GND                  |  |  |  |
|                    | 18 | 19 |                      |  |  |  |
|                    | 16 | 17 |                      |  |  |  |
|                    | 14 | 15 |                      |  |  |  |
|                    | 12 | 13 |                      |  |  |  |
|                    | 10 | 11 | GND                  |  |  |  |
| GBE_LED_LINK_ACT#  | 8  | 9  | USB2.0-              |  |  |  |
| GBE_LED_1G         | 6  | 7  | USB2.0+              |  |  |  |
| 3.3 V              | 4  | 5  | GND                  |  |  |  |
| 3.3 V              | 2  | 3  | GND                  |  |  |  |
|                    |    | 1  | GND                  |  |  |  |

### 1.1.4 DP Connector (iRIS2-2600 Only)

The DP connector pinouts are listed below.

| Pin No. | Description       |
|---------|-------------------|
| 1       | CONFIG 1          |
| 2       | CONFIG 2          |
| 3       | GND               |
| 4       | GND               |
| 5       | GND               |
| 6       | NC                |
| 7       | NC                |
| 8       | NC                |
| 9       | VCC               |
| 10      | VCC               |
| 11      | DP_HPD-R          |
| 12      | DIF_DP_AUX-N-C    |
| 13      | DIF_DP_AUX-P-C    |
| 14      | GND               |
| 15      | DIF_DP_CONN_TX1-N |
| 16      | DIF_DP_CONN_TX1-P |
| 17      | GND               |
| 18      | DIF_DP_CONN_TX0-N |
| 19      | DIF_DP_CONN_TX1-N |
| 20      | GND               |

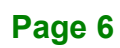

#### 1.1.5 DP Cable Connector (iRIS2-2600 Only)

The DP connector pinouts of the DP cable are listed below.

| IMP.         | Signal Data       | P1 |                | P2 |
|--------------|-------------------|----|----------------|----|
|              | CONFIG 1          | 1  |                | 13 |
|              | CONFIG 2          | 2  | -              | 14 |
|              | GND               | 3  | -              | 11 |
|              | GND               | 4  | -              | 16 |
|              | GND               | 5  | -              | 16 |
|              | NC                | 6  |                |    |
|              | NC                | 7  |                |    |
|              | NC                | 8  |                |    |
|              | VCC               | 9  | -              | 20 |
|              | VCC               | 10 | -              | 20 |
|              | DP_HPD-R          | 11 | -              | 18 |
|              | DIF_DP_AUX-N-C    | 12 | $\square$      | 17 |
| 10002 +/-15% | DIF_DP_AUX-P-C    | 13 | <u> _X  X_</u> | 15 |
|              | GND               | 14 |                | 8  |
|              | DIF_DP_CONN_TX1-N | 15 |                | 6  |
| 10002 +/-15% | DIF_DP_CONN_TX1-P | 16 | <u> _X  X_</u> | 4  |
|              | GND               | 17 | <u>V</u>       | 5  |
|              | DIF_DP_CONN_TX0-N | 18 |                | 3  |
| 10011 +/-12% | DIF_DP_CONN_TX1-N | 19 | ]X+}X          | 1  |
|              | GND               | 20 | <b>↓</b>       | 2  |

#### 1.2 IEI iMAN V2 GUI Overview

The IEI iMAN V2 Graphics User Interface (GUI) is designed to manage a client system from a remote console using standard Internet browsers.

#### **1.2.1 System Requirements**

Minimum software requirements for using IEI iMAN V2 GUI are listed below.

#### 1.2.1.1 Supported Browsers

- Internet Explorer 11 and above
- Google Chrome 103.0 and above

#### 1.2.1.2 Supported OS

- Windows XP
- Windows Vista
- Windows 7 32-bt/64-bit
- Windows 10 32-bt/64-bit
- Windows 11 32-bt/64-bit
- w2k3 32 bit
- w2k3 64 bit
- Ubuntu 18.10 -32
- Ubuntu 20.10 -32
- Ubuntu 21.10 -32
- Ubuntu 20.10 -64
- Ubuntu 21.10 -64
- Ubuntu 22.10 -64
- MAC -32
- MAC-64

#### 1.2.2 Access the IEI iMAN V2 Web GUI

To initial access to the IEI iMAN V2 Web GUI, follow the steps below.

- Step 1: Obtain the IP address of the managed system. It is recommended to use BIOS or the IPMI Tool to obtain the IP address of the managed system. To use IPMI Tool to obtain IP address, follow the steps below:
  - a. Copy the **ipmitool.exe or ipmitool.efi** file to a bootable USB flash drive.
  - b. Insert the USB flash drive to the managed system
  - c. The managed system boots from the USB flash drive
  - d. Enter the following command: ipmitool.efi lan print

| ipmitool.efi lan print |                     |  |  |
|------------------------|---------------------|--|--|
| IP Address Source      | : Static Address    |  |  |
| IP Address             | : 192.168.1.224     |  |  |
| Subnet Mask            | : 255.255.254.0     |  |  |
| MAC Address            | : fe:bb:0d:42:13:16 |  |  |

To use BIOS to obtain the IP address, check BMC LAN Network information in BIOS.

Step 2: On the remote management console, open a web browser. Enter the managed system IP address in the web browser (Figure 1-1).

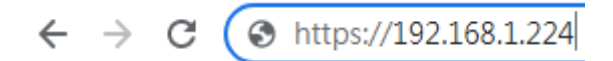

Figure 1-1: IEI iMAN V2 Web Address Sample

Step 3: The login page appears in the web browser (Figure 1-2).

ntegration Corp.

| Username |  |  |
|----------|--|--|
| root     |  |  |
| Password |  |  |
| ••••••   |  |  |
| Log in   |  |  |
| Log in   |  |  |
| Log in   |  |  |
| Log in   |  |  |

#### Figure 1-2: IEI iMAN V2 Web GUI Login Page

- Step 4: Enter the user name and password to login the system. The default login information is
   Username: root
   Password: IRIS + last 6 digit number of MAC (for example: IRIS421316)
- **Step 5:** Press the **Log in** button to login the system. It is advised to change the password once login.

#### 1.2.3 IEI iMAN V2 GUI Interface

**Figure 1-3** shows a screenshot of the IEI iMAN V2 GUI after login. The menu bars contain general function buttons, quick buttons and logged-in user information.

| Function b                                                | utto  | ns                                                      |                                                  |                           |                                       |          | User                         | infor             | mation   |
|-----------------------------------------------------------|-------|---------------------------------------------------------|--------------------------------------------------|---------------------------|---------------------------------------|----------|------------------------------|-------------------|----------|
|                                                           | MPUTE |                                                         |                                                  |                           |                                       | Health   | O Power                      | 🕄 Refresh         | © root ▼ |
| ⊡         Overview                Logs                    | ~     | Overview                                                |                                                  |                           |                                       |          |                              |                   |          |
| <ul><li>₽ Hardware</li><li>☆ Operations</li></ul>         | ~     | BMC time<br>2023-09-12 06:08:43 UTC                     | Netwo                                            | rk Settings $\rightarrow$ | Sol Console                           | <b>→</b> |                              |                   |          |
| <ul> <li>Settings</li> <li>Security and Access</li> </ul> | ~     | BMC Informatio                                          | Serial num<br>1234567                            | ber<br>1890AB             | Server Inform                         | ation    | Product name<br>IEI-COMPUT   | E                 |          |
|                                                           |       |                                                         |                                                  |                           | Manufacturer<br>IEI Integration Corp. |          | Manufactured da 2001-11-24 - | ate<br>• 20:17:00 |          |
|                                                           |       | Network Inform.<br>eth0<br>Hostname MA<br>IRIS2-2600 00 | ation<br><sup>C address</sup><br>:18:7d:3f:23:5e | IP address<br>10.10.84.70 | BIOS version<br>Z766AR10              |          | EC version<br>Z766ER11       |                   |          |
|                                                           |       |                                                         |                                                  |                           |                                       |          |                              |                   |          |

Figure 1-3: IEI iMAN V2 GUI Interface

The logged-in user information shows the logged-in user and his/her privilege. There are four kinds of privileges:

- **Operator:** All BMC commands are allowed except for the configuration commands that can change the behavior of the out-of-hand interfaces.
- Administrator: All BMC commands are allowed.
- Read only: Update password for current user and Login in to the service and read resources.
- No Access: Login access denied.

Each general function of IEI iMAN V2 GUI is described in detail in the following chapters.

Integration Corp.

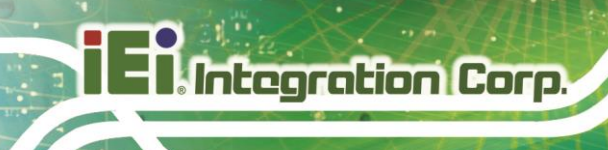

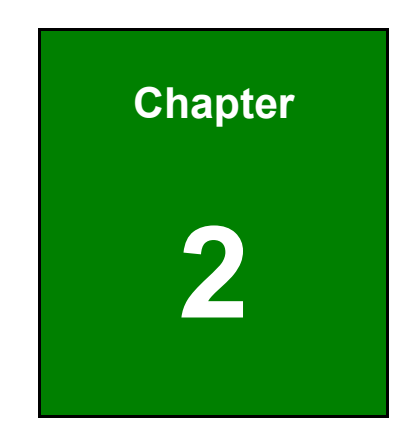

# **Overview Page**

Page 12

#### 2.1 Overview Page

The Overview page gives the overall information about the status of a device. To open the Overview page, click **Overview** from the side menu bar.

| ifi |                         | <b>IPUTE</b> |                                              |                          |                           | 📀 Ha                                  | alth | 🕑 Power                      | 🕄 Refresh       | ® root ▼ |
|-----|-------------------------|--------------|----------------------------------------------|--------------------------|---------------------------|---------------------------------------|------|------------------------------|-----------------|----------|
|     | <b>Overview</b><br>Logs | ~            | Overview                                     |                          |                           |                                       |      |                              |                 |          |
| 副参  | Hardware<br>Operations  | ×<br>×       | BMC time<br>2023-09-12 06:08:43 UTC          | Network                  | Settings $\rightarrow$    | Sol Console $\rightarrow$             |      |                              |                 |          |
| \$  | Settings                | ~            |                                              |                          |                           |                                       |      |                              |                 |          |
| 0   | Security and Access     | ~            | BMC Information                              |                          |                           | Server Informatic                     | n    |                              |                 |          |
|     |                         |              | Firmware version<br>1.0.6-20230911172052     | Serial numbe<br>12345678 | r<br>90AB                 | Model<br>IRIS2-2620                   |      | Product name<br>IEI-COMPUTE  | E               |          |
|     |                         |              |                                              |                          |                           | Manufacturer<br>IEI Integration Corp. |      | Manufactured da 2001-11-24 - | ete<br>20:17:00 |          |
|     |                         |              | Network Informati                            | on                       |                           | BIOS version<br>Z766AR10              |      | EC version<br>Z766ER11       |                 |          |
|     |                         |              | eth0<br>Hostname MAC ad<br>IRIS2-2600 00:18: | dress<br>7d:3f:23:5e     | IP address<br>10.10.84.70 |                                       |      |                              |                 |          |

Figure 2-1: Overview Page

A brief description about the information displayed in the Overview page is given below.

- BMC Information:
  - O Firmware Version: The version of the firmware
- Server Information:

The Server Information displays the following information:

- Model: The name of the model
- O Product Name: The name of the product
- O Manufacturer: The name of the manufacturer
- O Manufactured Date: The date of manufacturing
- O Firmware Version: The version of the system firmware

#### Network Information

The Network Information of the device with the following fields is shown here. To edit the network Information, click the **Edit network settings** button.

- O IP Address: Read only field showing the IP address of the device.
- O MAC Address: Read only field showing the MAC address of the device.

Integration Corp.

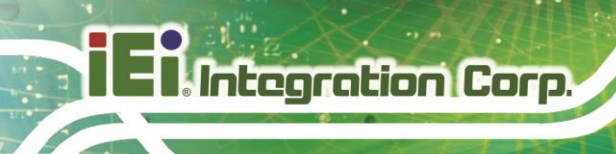

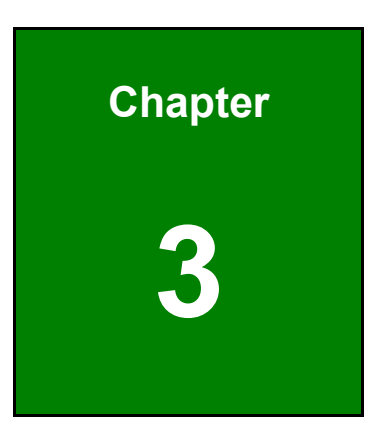

# **Hardware Status**

Page 14

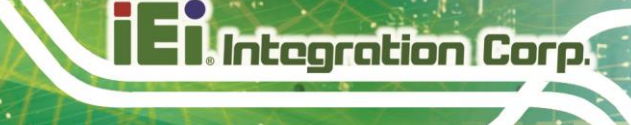

#### 3.1 Overview

The Hardware Status page contains one subpage – Sensors, which is described in detail in the following section.

#### 3.2 Sensor

The Sensor page displays all the sensor related information (**Figure 3-1**). To open the Sensor page, click **Hardware status**  $\rightarrow$  **Sensor** from the side menu. A list of sensors with sensor name, status critical and current value is displayed.

|                     | OMPUTE |    |                |        |        |            |         |                  |         | (        | Health | 📀 Power | ି Refresh | le root ▼ |
|---------------------|--------|----|----------------|--------|--------|------------|---------|------------------|---------|----------|--------|---------|-----------|-----------|
| 5 Overview          |        | Se | ensors         |        |        |            |         |                  |         |          |        |         |           |           |
| 🛃 Logs              | ~      |    |                |        |        |            |         |                  |         |          |        |         |           |           |
| 艮 Hardware          | ^      | 0, | Search sensors |        |        | Total iter | ms: 21  |                  |         |          |        | ≓ Filte | r         |           |
| Sensors             |        |    |                |        | Fatal  | Critical   | Warning |                  | Warning | Critical | Fatal  |         | *         |           |
| ⇒ Operations        | ~      |    | Name     Name  | Status | Lower  | Lower      | Lower   | Current<br>Value | Upper   | Upper    | Upper  | Action  |           |           |
| Settings            | ~      |    |                |        | bound  | bound      | bound   |                  | Dound   | Dound    | bound  |         |           |           |
| Security and Access | ~      |    | 12V            | Ø OK   | 10.511 | 10.88      | 11.2    | 12.232           | 12.8    | 13.44    | 14.751 | Edit    |           |           |
|                     |        |    | 3V3            | Ø OK   | 2.703  | 2.822      | 2.988   | 3.247            | 3.569   | 3.818    | 3.983  | Edit    |           |           |
|                     |        |    | 3V3SB          | Ø OK   | 2.703  | 2.822      | 2.988   | 3.253            | 3.569   | 3.818    | 3.983  | Edit    |           |           |
|                     |        |    | 5V             | Ø OK   | 4.495  | 4.624      | 4.76    | 5.045            | 5.304   | 5.44     | 5.5    | Edit    |           |           |
|                     |        |    | CPU<br>CORE0   | Ø OK   | 0.975  | 1.261      | 1.298   | 1.838            | 2.189   | 2.3      | 2.383  | Edit    |           |           |
|                     |        |    | CPU<br>CORE1   | Ø OK   | 0.975  | 1.261      | 1.298   | 1.828            | 2.189   | 2.3      | 2.383  | Edit    |           |           |
|                     |        |    | SYS<br>FAN1    | Ø OK   | 0      | 260        | 510     | 3750             |         |          |        | Edit    |           |           |
|                     |        |    | SYS<br>FAN2    | 🕑 ОК   | 0      | 260        | 510     | 3760             |         |          |        | Edit    |           |           |
|                     |        |    | SYS<br>FAN3    | Ø OK   | 0      | 260        | 510     | 3750             |         |          |        | Edit    |           |           |
|                     |        |    | SYS            | 🔿 OK   | 0      | 260        | 510     | 3781             |         |          |        | Edit    | -         |           |

Figure 3-1: Sensor Page

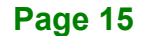

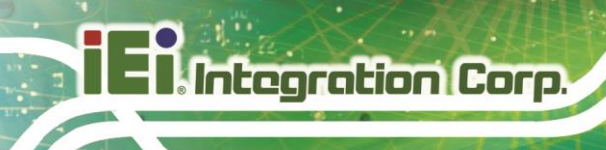

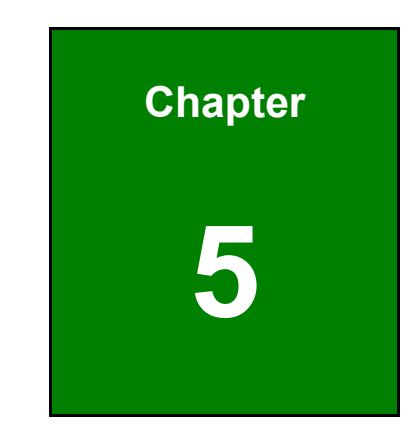

# Operations

Page 16

#### 4.1 Overview

The Remote Control consists of the following.

- Factory reset
- KVM
- Firmware update
- Reboot BMC
- SOL console
- Server power operations
- Virtual media

A detailed description of each submenu is given below.

#### 4.2 Factory Reset

The Factory Reset page is used to restore the default configuration of the device. This section lists the configuration items that will be preserved during restore default configuration.

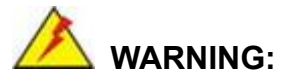

Please note that after entering restore factory widgets, other web pages and services will not work. All open widgets will be closed automatically. The device will reset and reboot within few minutes.

To open the Factory Reset page, click **Operations**  $\rightarrow$  **Factory Reset** from the side menu bar.

Integration Corp.

### iEI.Integration Corp.

#### iRIS-2600/iRIS2-2600 Web GUI

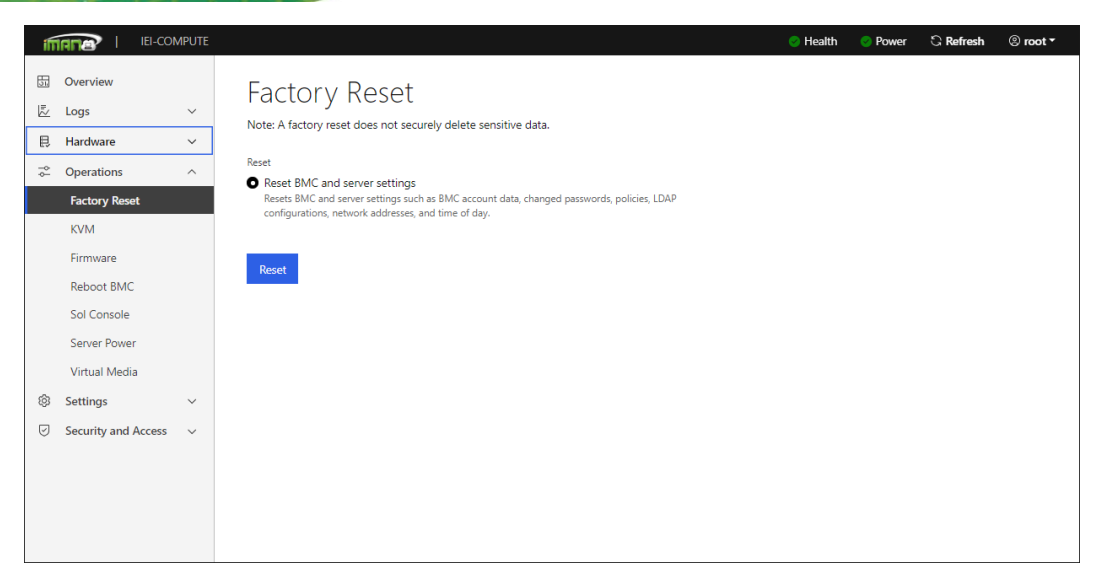

Figure 4-1: Factory Page

To restore default configuration of the device, click the **Reset** button.

#### 4.3 KVM

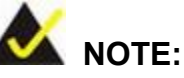

The KVM function is only supported by the iRIS-2600 and iRIS2-2600 modules, which contain AST2600 BMC.

The KVM page is used to configure virtual media configuration settings for the next redirection session. To open the KVM page, click **Operations**  $\rightarrow$  **KVM** from the side menu bar.

| íf |                  | -COMPUTE |                              |              |                      | 📀 Health | 📀 Power | C Refresh | © root ▼ |
|----|------------------|----------|------------------------------|--------------|----------------------|----------|---------|-----------|----------|
| 國國 | Overview<br>Logs | ~        | KVM (Keyboard, Vi            | deo, ar      | nd Mouse)            |          |         |           |          |
| 艮  | Hardware         | ~        | Status: 🖉 Connected 🗸 Send C | Ctrl+Alt+Del | C Open in New Window |          |         |           |          |
| ÷  | Operations       | ^        |                              |              |                      |          |         |           |          |
|    | Factory Reset    |          |                              |              |                      |          |         |           |          |
|    | KVM              |          |                              |              |                      |          |         |           |          |
|    | Firmware         |          |                              |              |                      |          |         |           |          |
|    | Reboot BMC       |          |                              |              |                      |          |         |           |          |
|    | Sol Console      |          |                              |              |                      |          |         |           |          |
|    | Server Power     |          |                              |              |                      |          |         |           |          |
|    | Virtual Media    |          |                              |              |                      |          |         |           |          |
| \$ | Settings         | ~        |                              |              |                      |          |         |           |          |
| 0  | Security and Acc | ess 🗸    |                              |              |                      |          |         |           |          |
|    |                  |          |                              |              |                      |          |         |           |          |
|    |                  |          |                              |              |                      |          |         |           |          |
|    |                  |          |                              |              |                      |          |         |           |          |
|    |                  |          |                              |              |                      |          |         |           |          |

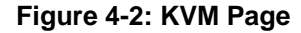

The KVM page contains the following two function buttons.

Alt+Ctrl+Del:

This menu item can be used to act as if the user pressed the <CTRL>, <ALT> and <DEL> keys down simultaneously on the server that are redirecting.

Open in new tab:

This menu item can be used to act open new KVM web tab.

Integration Corp.

#### 4.4 Firmware Update

The Firmware Update page allows the user to update BMC image and BIOS image files. To load the Firmware page, click **Operations** → **Firmware** from the side menu bar.

### 

Please note that after firmware update, other web pages and services will not work. All open widgets will be closed automatically. If upgrade process is cancelled in the middle of the wizard, the device will be reset.

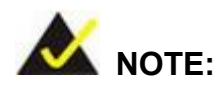

The firmware upgrade process is a crucial operation. Make sure that the chances of a power or connectivity loss are minimal when performing this operation.

Once you enter into Update Mode and choose to cancel the firmware flash operation, the iRIS module must be reset. This means that the user must close the Internet browser and log back onto the iRIS module before the user can perform any other types of operations.

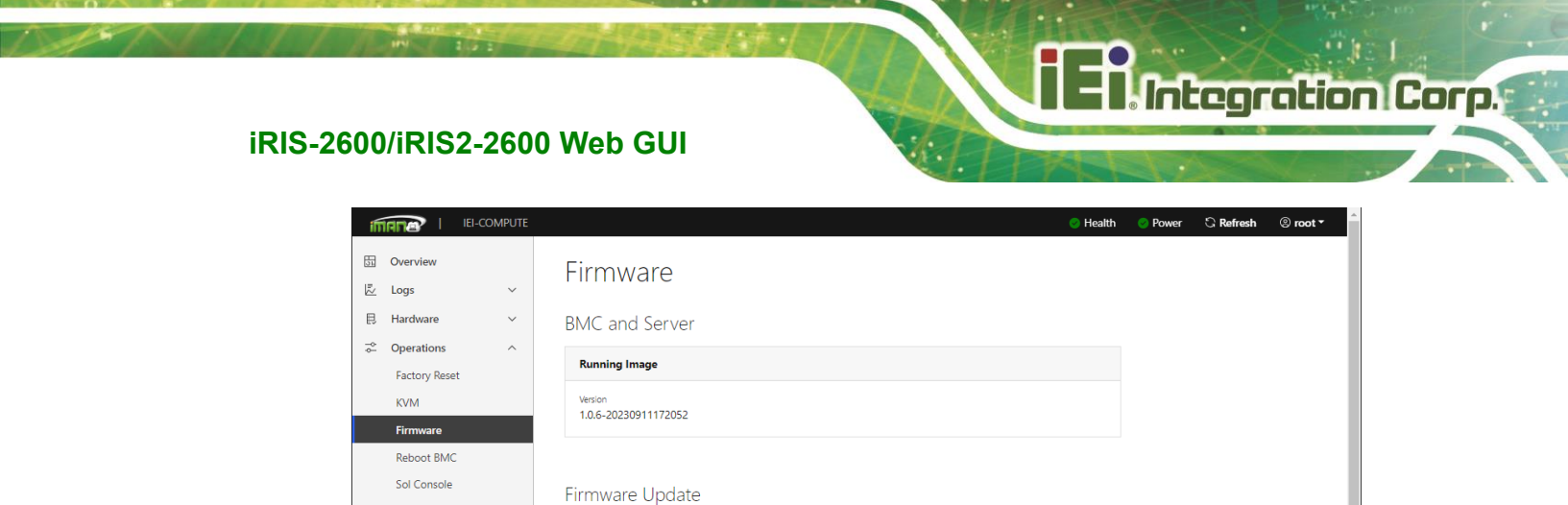

Figure 4-3: Firmware Page

BMC image file

BIOS image file Upload File

Upload File

Server Power

Virtual Media

SettingsSecurity and Access

To update BMC/BIOS image file, click **Upload File** button to select the image file and then click **Update** button to update it.

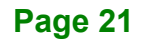

#### 4.5 SOL

Integration Corp.

The SOL page allows the user to launch the SOL. The SOL is used to view the host screen using the SOL Redirection. To open SOL page, click **Operations**  $\rightarrow$  **Sol Console** from the side menu bar.

| ifi     |                                                                       | OMPUTE | ⊘ Health 🔮 Power 🖏 Refresh 🛞 root ▼                                                                                                    |  |
|---------|-----------------------------------------------------------------------|--------|----------------------------------------------------------------------------------------------------|--|
|         | Overview<br>Logs                                                      | ~      | Serial over LAN (Sol) Console<br>The SoL console redirects the server's serial port output to this window.                                                                                                    |  |
| 12 %    | Paraware Operations Factory Reset KVM Firmware Reboot BMC Sol Console | ~      | Status: Connected Connected Copen in New Window<br>UEFI Interactive Shell v2.2<br>EDK II<br>UEFI v2.38 (American Megatrends, 0x00050019)<br>map: No mapping found.<br>Press ESC in 1 seconds to skip startup.nsh or any other key to continue.<br>Shell) |  |
| \$<br>U | Server Power<br>Virtual Media<br>Settings<br>Security and Access      | ~ ~    |                                                                                                    |  |

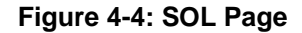

To launch SOL, follow the steps below.

Step 1: Go to Advanced → Serial Port Console Redirection BIOS menu of the managed system. Enable BMC console redirection as shown in Figure 4-5.

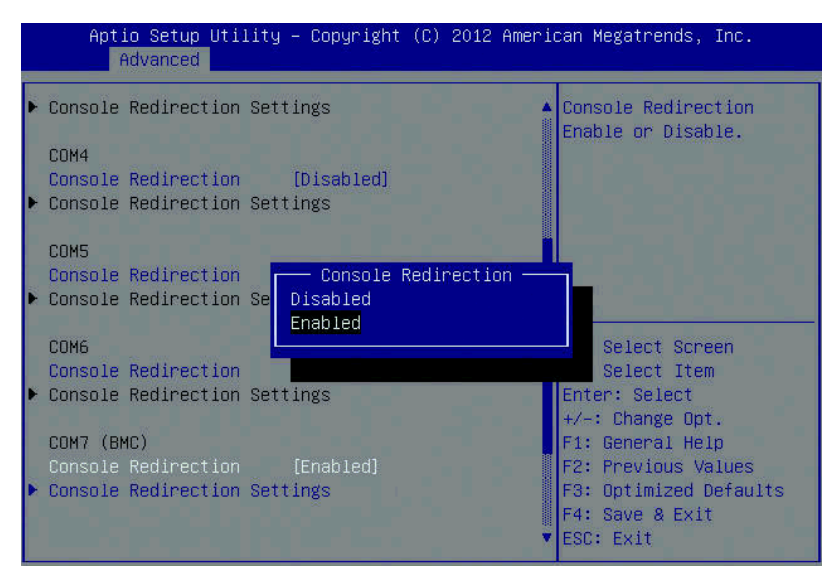

Figure 4-5: BMC Console Redirection BIOS Option

Step 2: Enter the BMC Console Redirection Settings BIOS menu (Figure 4-6).

Configure the BIOS options if necessary.

| Aptio Setup Utility<br>Advanced                                      | ) – Copyright (C) 2012 Amer                | rican Megatrends, Inc.                                                                                                    |
|----------------------------------------------------------------------|--------------------------------------------|----------------------------------------------------------------------------------------------------|
| COM7 (BMC)<br>Console Redirection Set                                | tings                                      | Selects serial port<br>transmission speed. The<br>speed must be matched                                                                                 |
| Terminal Type<br>Bits per second<br>Data Bits<br>Parity<br>Stop Bits | [ANSI]<br>[115200]<br>[8]<br>[None]<br>[1] | <pre>&gt;&gt;&gt;&gt;&gt;&gt;&gt;&gt;&gt;&gt;&gt;&gt;&gt;&gt;&gt;&gt;&gt;&gt;&gt;&gt;&gt;&gt;&gt;&gt;&gt;&gt;&gt;&gt;&gt;&gt;&gt;&gt;&gt;&gt;&gt;</pre> |
| Varaise 3 45 1995                                                    | Committee (D) 5015 Appril                  | F3: Optimized Defaults<br>F4: Save & Exit<br>ESC: Exit                                                                                                  |

Figure 4-6: BMC Console Redirection Settings BIOS Menu

Integration Corp.

#### 4.6 Server Power Operations

The Server Power Operations page allows the user to view and control the power of the server. To open the Server Power Operations page, click **Operations**  $\rightarrow$  **Server Power** from the side menu bar.

| ifi |                                                                                                    | IEI-COMPUTE   | ् Health _ Power 🗘 Refresh ③ root ◄                                                                                 |
|-----|----------------------------------------------------------------------------------------------------|---------------|----------------------------------------------------------------------------------------------------|
|     | Overview<br>Logs<br>Hardware<br>Operations<br>Factory Reset<br>KVM<br>Firmware<br>Reboot BMC<br>Sol Console<br>Server Power | ~             | Server Power Operations<br>Current Status<br>Server status<br>On<br>Last power operation<br>2023-09-12 01:59:21 UTC |
| \$  | Settings<br>Security and A                                                                                                  | ∨<br>cccess ∨ | Reboot Shutdown server Shut Down                                                                                    |

Figure 4-7: Power Control and Status Page

The various options of Server Power Operations are given below.

Reboot Server:

This option will reboot the system without powering off (warm boot).

- **Orderly**: initiate operating system shutdown prior to the server reboot.
- Immediate: immediately reboot the server without operating system shutdown.
- Shutdown Server:

This option will shutdown the system.

- Orderly: initiate operating system shutdown prior to the server shutdown.
- Immediate: immediately shutdown the server without operating system shutdown.

#### 4.7 Virtual Media

The Virtual Media screen can be accessed by clicking **Operations**  $\rightarrow$  **Virtual Media** button. The user can enter the Virtual media for media redirection.

| ifi | IANA             | IEI-COMPUTE | ् Health _ Power े <b>Refresh</b>                                                                 |  |
|-----|------------------|-------------|---------------------------------------------------------------------------------------------------|--|
| ∑∎  | Overview<br>Logs | ~           | Virtual Media                                                                                     |  |
| Ð   | Hardware         | ~           | Load Virtual Media in Browser                                                                     |  |
| ~¢- | Operations       | ^           | Virtual media image                                                                               |  |
|     | Factory Reset    |             | Upload image                                                                                      |  |
|     | KVM              |             |                                                                                                   |  |
|     | Firmware         |             | Start                                                                                             |  |
|     | Reboot BMC       |             |                                                                                                   |  |
|     | Sol Console      |             |                                                                                                   |  |
|     | Server Power     |             | Note: If you refresh the browser while the virtual media is running, the virtual media will stop. |  |
|     | Virtual Media    |             |                                                                                                   |  |
| ¢   | Settings         | ~           |                                                                                                   |  |
| Ø   | Security and A   | ccess ~     |                                                                                                   |  |
|     |                  |             |                                                                                                   |  |
|     |                  |             |                                                                                                   |  |

Figure 4-8: Virtual Media Page

To add, remove or modify images, follow the steps below.

- **Step 1:** To add an image, select a free Linux/Windows OS file, and click **Upload Image** to link to the virtual media device.
- Step 2: Click Start to load the virtual media service.

Integration Corp.

#### 4.8 Checking BMC Test Status in Remote PC

Integration Corp.

This section describes how to check BMC test pass/fail status of a remote PC. This instruction can be applied to a remote PC where the iRIS module is installed on the IEI board.

- **Step 1:** Ensure the iRIS module is installed correctly in the iRIS module slot of the board.
- Step 2: Ensure the LAN port supporting iRIS is connected with active Ethernet.

**Step 3:** Verify the BMC test has been passed under BIOS of IEI motherboard. It will take some minutes to recognize at the very first time of use.

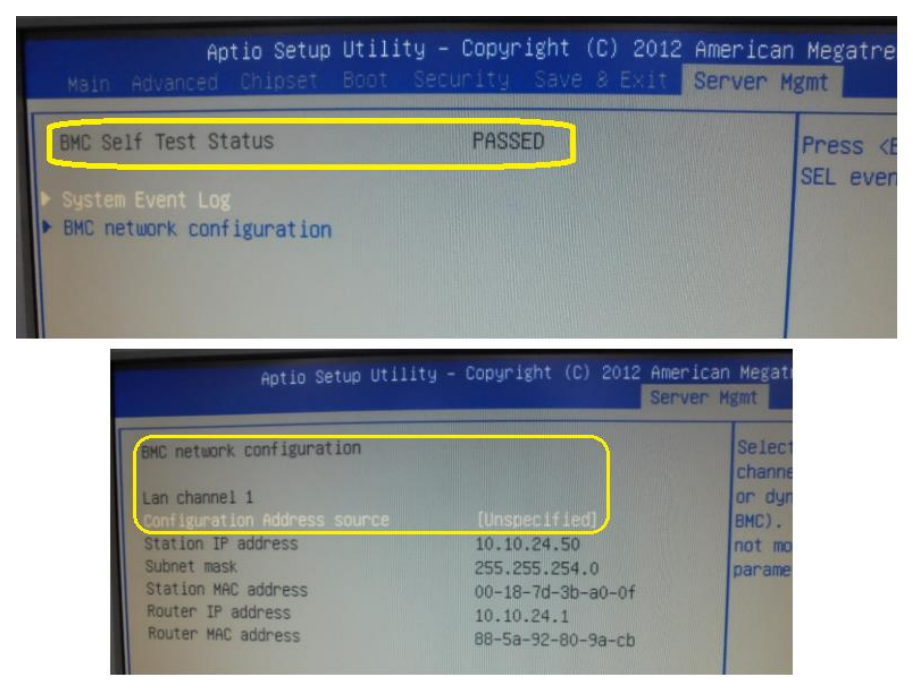

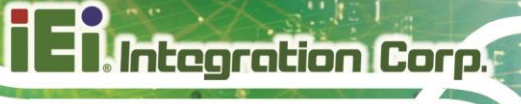

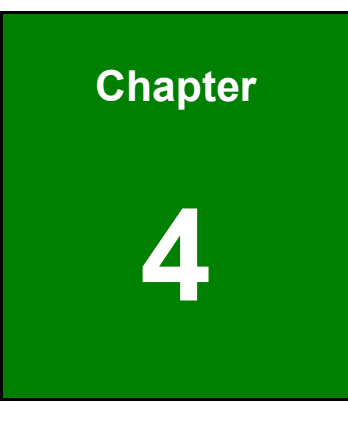

# **Settings**

Page 27

#### 5.1 Overview

The Settings page consists of the following.

- Date and time
- Network

A detailed description of each submenu is given below.

#### 5.2 Date and Time

The Date and Time page displays the device current date and time settings. It can be used to configure Date, Time or NTP server settings for the device. To open the Date and Time page, click **Settings**  $\rightarrow$  **Date and Time** from the side menu bar.

| ifi |                                | -COMPUTE |                                                                                 |                                      |                                     |          | 🕑 Health | 📀 Power | C Refresh | © root ▼ |
|-----|--------------------------------|----------|---------------------------------------------------------------------------------|--------------------------------------|-------------------------------------|----------|----------|---------|-----------|----------|
|     | Overview                       |          | Date and Tim                                                                    | ne                                   |                                     |          |          |         |           |          |
|     | Logs<br>Hardware<br>Operations | *<br>*   | To change how date and<br>this application (either in<br>with Boofile Settings) | time are displaye<br>UTC or the brow | ed throughout<br>ser's local time), |          |          |         |           |          |
| 0   | Settings<br>Date and Time      | ^        | Date<br>2023-09-12                                                              | Time (24-hour)<br>06:22:04 UTC       |                                     |          |          |         |           |          |
| 0   | Network Security and Acce      | ≥ss ∨    |                                                                                 |                                      |                                     |          |          |         |           |          |
|     |                                |          | Configuration                                                                   |                                      |                                     |          |          |         |           |          |
|     |                                |          | Manual                                                                          |                                      |                                     |          |          |         |           |          |
|     |                                |          | Date:<br>YYYY-MM-DD                                                             |                                      | 24-hour time (UTC)<br>HH:MM         |          |          |         |           |          |
|     |                                |          | 2023-09-12                                                                      | Ë                                    | 06:22                               |          |          |         |           |          |
|     |                                |          | O NTP                                                                           |                                      |                                     |          |          |         |           |          |
|     |                                |          | Server 1 pool.ntp.org                                                           | Server 2                             |                                     | Server 3 |          |         |           |          |
|     |                                |          | Save                                                                            |                                      |                                     |          |          |         |           |          |

Figure 5-1: Date and Time Page

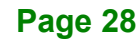

The fields of Date and Time page are explained below.

- Manual
  - Date: To specify the current date of the device
  - Time: Specify the current Time for the device.
     Note: As Year 2038 Problem exists, Date and Time should be configured within the range.
- NTP:

Specify the primary NTP Server for the device. The Network Time Protocol (NTP) is a protocol for synchronizing the clocks of computer systems over packet-switched, variable-latency data networks. It is designed particularly to resist the effects of variable latency by using a jitter buffer.

- Server 1: Specify the primary NTP Server for the device.
- Server 2: Specify the secondary NTP Server for the device.
- Server 3: Specify the third NTP Server for the device.
- Save:

To save the settings.

Integration Corp.

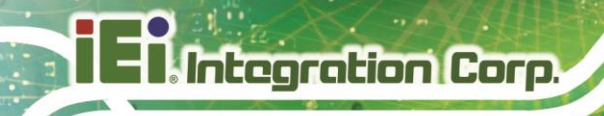

#### 5.3 Network

The Network page is used to configure the network settings for the available LAN channels. To open the Network page, click **Settings**  $\rightarrow$  **Network** from the side menu bar.

| IMANA                                                                   | IEI-COMPUTE |                                                                                                    | 😌 Health | 😵 Power | G Refresh | ® root ∙ |
|-------------------------------------------------------------------------|-------------|----------------------------------------------------------------------------------------------------|----------|---------|-----------|----------|
| Overview     Logs     Hardware     Operations     Settings     Date and | s ~         | Network<br>You can configure network settings for the BMC on this page.<br>Interface<br>Nemotic Instructs<br>eth0                                                                                                    | S Health | Power   | G Refresh | © root * |
| Security ar                                                             | ıd Access ↓ | System         MAC address           Defuult gareway         Hostname         MAC address           10.10.84.1         IRIS2-2600         00.18:7d:3f:23:5e           IPV4         DHCP         Static           DHCP |          |         |           |          |
|                                                                         |             | IP address     Subnet mask       10.10.84.70     255.255.254.0   Static DNS Server       IP address       No items         * Add DNS Server                                                                           |          |         |           |          |

#### Figure 5-2: Network Page

The fields of Network Settings page are explained below.

Interface:

Lists the LAN interfaces.

System:

Lists the information of the device. Click the field to change the settings.

- **Default gateway**: the default gateway of the device.
- **Hostname**: the name of the device.
- MAC Address: the MAC Address of the device.
- IPv4:

Lists the IPv4 configuration settings.

 DHCP: This option is to dynamically configure IPv4 address using DHCP (Dynamic Host Configuration Protocol).

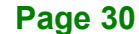

- **Static**: These fields are for specifying the static IPv4 address and Subnet Mask to be configured to the device.
  - IP Address made of 4 numbers separated by dots as in

"xxx.xxx.xxx.xxx".

- Each Number ranges from 0 to 255.
- First Number must not be 0.

#### Static DNS:

Specify the static DNS (Domain Name System) server address to be configured to the device.

- IP Address made of 4 numbers separated by dots as in "xxx.xxx.xxx.xxx".
- Each Number ranges from 0 to 255.
- First Number must not be 0.
- Save:

To save the entries.

Integration Corp.

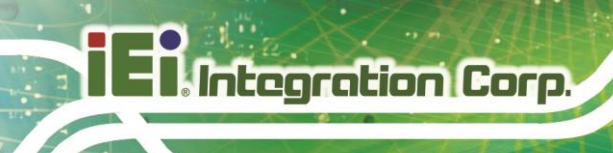

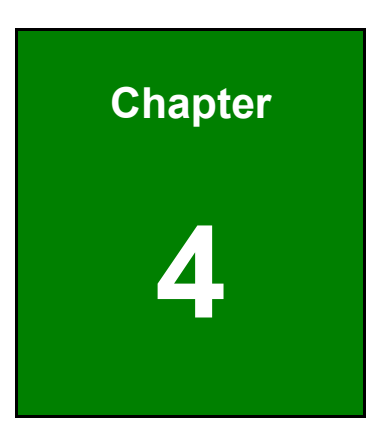

# **Security and Access**

Page 32

#### 6.1 Overview

The Security and Access allows users to access various configuration settings. Each configuration setting is described in detail in the following sections.

#### 6.2 Sessions

The Sessions page allows users to manage session server settings. To open Sessions page, click **Security and access**  $\rightarrow$  **Sessions** from the side menu bar.

| ifi    |                                 | <b>IPUTE</b> |                 |          |                |            | 🙁 Health | Power | C Refresh | ® root ∙ |
|--------|---------------------------------|--------------|-----------------|----------|----------------|------------|----------|-------|-----------|----------|
| 围      | Overview<br>Logs                | ~            | Sessio          | ns       |                |            |          |       |           |          |
| 112 11 | Hardware<br>Operations          | ~<br>~       | Q Search sess   | sions    | Total items: 2 |            |          |       |           |          |
| \$     | Settings                        | ~            |                 | Username | IP Address     |            |          |       |           |          |
| 9      | Security and Access             | ^            |                 | root     | 10.10.14.21    | Disconnect |          |       |           |          |
|        | Sessions<br>LDAP                |              |                 | root     | 10.10.100.57   | Disconnect |          |       |           |          |
|        | User Management<br>Certificates |              | items per page: | 20 \$    |                | ¢          | 1 >      |       |           |          |
|        |                                 |              |                 |          |                |            |          |       |           |          |
|        |                                 |              |                 |          |                |            |          |       |           |          |
|        |                                 |              |                 |          |                |            |          |       |           |          |
|        |                                 |              |                 |          |                |            |          |       |           |          |

Figure 6-1: Sessions Page

The button on the Sessions page is explained below.

• **Disconnect**: use this button to disconnect the session.

Integration Corp.

#### 6.3 LDAP

The Lightweight Directory Access Protocol (LDAP)/E-Directory Settings is an application protocol for querying and modifying data of directory services implemented in Internet Protocol (IP) networks.

In IEI iMAN V2 GUI, LDAP is an Internet protocol that the iRIS module can use to authenticate users. If there is an LDAP server configured on the network, the user can use it as an easy way to add, manage and authenticate the iRIS module users. This is done by passing login requests to the LDAP Server. This means that there is no need to define an additional authentication mechanism, when using the iRIS module. Since the existing LDAP Server keeps an authentication centralized, the user will always know who is accessing the network resources and can easily define the user or group-based policies to control access.

To open the LDAP setting page, click **Security and access**  $\rightarrow$  **LDAP** from the side menu bar.

|                                                                                                    |                                                                                                    | 📀 Health | Power | G Refresh | ® root - |
|----------------------------------------------------------------------------------------------------|----------------------------------------------------------------------------------------------------|----------|-------|-----------|----------|
| □ Overview<br>尼 Logs ~<br>民 Hardware ~<br>二 Operations ~<br>⑧ Settings ~                                          | LDAP<br>You can configure LDAP settings and manage role groups on this page.<br>LDAP Settings<br>Enable LDAP authentication                                                                                                    |          |       |           |          |
| <ul> <li>Security and Access<br/>Sessions</li> <li>LDAP</li> <li>User Management</li> <li>Certificates</li> </ul> | Enable secure LDAP using     SEI     A CA certificate are required to enable     secure LDAP     certificate are required to enable     secure LDAP.     Service UBI     CA certificate valid until     idapu//     LDAP certificate valid until     Base DN     User D attribute (optional)     Group ID attribute (optional)     Manage SSL Certificates | ٢        |       |           |          |
|                                                                                                    | Save Role Groups  Add Role Group  Add Role Group  Add Role Group  No items                                                                                                    |          |       |           |          |

Figure 6-2: LDAP Page

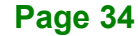

To input information in the LDAP page, follow the steps below:

Step 1: Click LDAP on the side menu bar to open the LDAP setting page.

|                                                                                                    |                                                                                               | 📀 Health 🛛 📀 Powe | r 🔾 Refresh | @ root |
|----------------------------------------------------------------------------------------------------|-----------------------------------------------------------------------------------------------|-------------------|-------------|--------|
| ⊡     Overview       E     Logs     ∨       E     Hardware     ∨       2°     Operations     ∨       ®     Settings     ∨ | LDAP<br>You can configure LDAP settings and manage role groups on this page.<br>LDAP Settings |                   |             |        |
| Security and Access      Sessions     LDAP     User Management     Certificates                                           |                                                                                               | 0                 |             |        |
|                                                                                                    | Save Role Groups To modify role groups, you must enable LDAP authentication.                  |                   |             |        |
|                                                                                                    | Add Role Group     Add Role Group     Add Role Group     No items                             |                   |             |        |

Integration Corp.

Figure 6-3: LDAP Authentication

Step 2: Click to select Enable to enable the LDAP authentication settings.

NOTE: During login prompt, use username to login as an LDAP Group member

Step 3: Enter the server information. Click Save settings to save the entered settings.

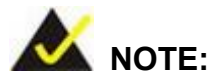

IP address of Active Directory server:

- At least one Domain Controller Server Address must be configured.
- IP Address made of four numbers separated by dots as in "xxx.xxx.xxx".
- Each number ranges from 0 to 255.
- First number must not be 0.

#### 6.3.1 LDAP Settings

To enter the details in the LDAP page, follow the steps below.

#### Step 1: In the LDAP page, select **OpenLDAP**.

| Service type<br>OpenLDAP<br>Active Directory |                              |                               |
|----------------------------------------------|------------------------------|-------------------------------|
| Server URI 🕦                                 | Bind DN                      | Bind password                 |
| ldap://                                      |                              | ۲                             |
| Base DN                                      | User ID attribute (optional) | Group ID attribute (optional) |

#### Figure 6-4: OpenLDAP Settings page

**Step 2:** Follow the rules below to enter the IP address of LDAP server in the **Server** 

URI field.

- IP Address made of 4 numbers separated by dots as in 'xxx.xxx.xxx'.
- Each Number ranges from 0 to 255.
- First Number must not be 0.
- Supports IPv4 Address format and IPv6 Address format.

Step 3: Specify the Bind DN:

- Bind DN is a string of 4 to 64 alpha-numeric characters.
- It must start with an alphabetical character.
- Special Symbols like dot(.), comma(,), hyphen(-), underscore(\_), equal-to(=) are allowed.
- Example: cn=manager,ou=login, dc=domain,dc=com
- Step 4: Enter the Bind password in the Bind Password field.
  - Password must be at least 1 character long.
  - White space is not allowed.
  - This field will not allow more than 48 characters.

Step 5: Enter the Base DN. The Search base tells the LDAP server which part of the external directory tree to search. The search base may be something equivalent to the organization, group of external directory.

- Searchbase is a string of 4 to 63 alpha-numeric characters.
- It must start with an alphabetical character.
- Special Symbols like dot(.), comma(,), hyphen(-), underscore(\_), equal-to(=) are allowed.
- Example: ou=login,dc=domain,dc=com

Step 6: Click Save setting to save the settings.

#### 6.4 User Management

The User Management page allows users to view the current list of user slots for the server. You can add a new user and modify or delete the existing users. To open User Management page, click **Security and access**  $\rightarrow$  **User Management** from the side menu bar.

| i  | กลกอา เ         | EI-COMP | UTE |     |           |               |                         |            |
|----|-----------------|---------|-----|-----|-----------|---------------|-------------------------|------------|
| 55 | Overview        |         |     |     | n Mana    | aomont        |                         |            |
| 2  | Logs            |         | ~   | USE | erivianag | yement        |                         |            |
| Ę  | Hardware        |         | ~   |     |           |               | Account Policy Settings | ① Add User |
| 0  | Operations      |         | ~   |     | Username  | Privilege     | Status                  |            |
| \$ | Settings        |         | ~   |     | root      | Administrator | Enabled                 | 2 11       |
| 9  | Security and Ac | cess    | ^   |     |           |               |                         |            |
|    | Sessions        |         |     |     |           |               |                         |            |
|    | User Manager    | nent    |     |     |           |               |                         |            |
|    | Certificates    |         |     |     |           |               |                         |            |
|    |                 |         |     |     |           |               |                         |            |
|    |                 |         |     |     |           |               |                         |            |
|    |                 |         |     |     |           |               |                         |            |
|    |                 |         |     |     |           |               |                         |            |

#### Figure 6-5: User Management Page

The fields of User Management Page are explained below.

User Name:

Displays the name of the user.

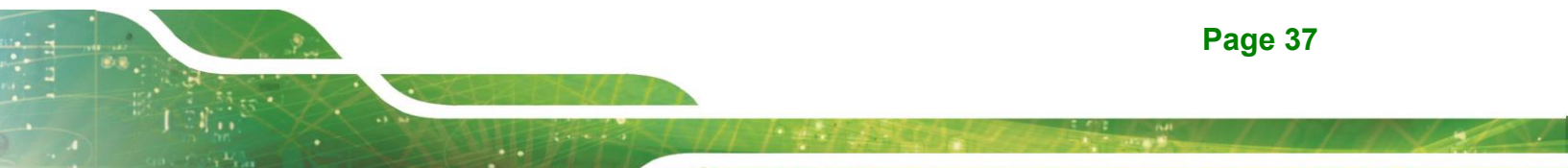

Privilege:

Displays the network access privilege of the user.

Status:

User status

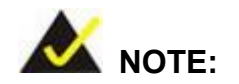

The Free slots are denoted by "~" in all columns for the slot.

#### 6.4.1 Add User

To add a new user, follow the steps below.

Step 1: To add a new user, click the Add User button. The Add User screen appears

| Add User                                                                                                    | ×                                                                                   |
|----------------------------------------------------------------------------------------------------|-------------------------------------------------------------------------------------|
| Account status:                                                                                                    | User password                                                                       |
| Enabled                                                                                                    | ۲                                                                                   |
| <ul> <li>Disabled</li> </ul>                                                                                                    |                                                                                     |
| Username:                                                                                                    | Confirm user password                                                               |
| Privilege:<br>Administrator                                                                                                    |                                                                                     |
| Username requirements:<br>- Valid characters: A-Z, a-z, 0-9,<br>- Contains 1 to 16 characters<br>- Must start with a letter<br>Password requirements:<br>- Valid characters A-Z, a-z, 0-9<br>- 8 to 20 characters<br>- At least 1 uppercase letter, 1 1<br>- Must not contain more than 2<br>(e.g., "abc" and "123" are inval | -<br>lowercase letter, and 1 digit<br>2 consecutive letters or consecutive d<br>id) |
|                                                                                                    | Cancel Add User                                                                     |

Figure 6-6: Add User Page

Page 38

(Figure 6-6).

Step 2: Follow the rules below to enter the name of the user in the Username field.

- Username is a string of 4 to 16 alpha-numeric characters.
- It must start with an alphabetical character.
- It is case-sensitive.
- Special characters ','(comma), '.'(period), ':'(colon), ';'(semicolon), ' (space),

Integration Corp.

'/'(slash), '\'(backslash), '('(left bracket) and ')'(right bracket) are not allowed.

Step 3: In the User password and Confirm user password fields, enter and confirm your new password. Password rules are:

- Password must be at between 8-20 characters
- Password must include uppercase and lowercase letters and numbers
- Step 4: Select user privilege.
- Step 5: Click Add User to save the new user and return to the users list. Click Cancel to cancel the modification and return to the users list.

#### 6.5 Certificates

The Secure Socket Layer protocol was created by Netscape to ensure secure transactions between web servers and browsers. The protocol uses a third party, a Certificate Authority (CA), to identify one end or both end of the transactions. The user can use the SSL Certificate page to configure SSL certificate into the BMC, then the device can be accessed in a secured mode.

To open SSL Certificate Configuration page, click **Security and access**  $\rightarrow$  **Certificates** from the side menu bar. This page contains two functions:

- Add Certificate option is used to upload the certificate and private key file into the BMC.
- Generate CSR option is used to generate CSR for the SSL certificate based on configuration details.

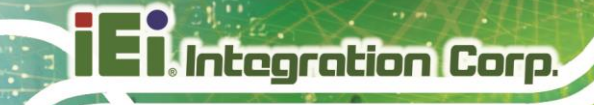

#### 6.5.1 Add new certificate

| Add Certificate                 | ×          |
|---------------------------------|------------|
| Certificate type                |            |
| LDAP certificate                | \$         |
| Certificate file<br>Upload File |            |
| C C                             | Cancel Add |

Figure 6-7: Certificate – Add Certificate

The fields in Certificate – Add Certificate window are explained below.

Certificate type:

Support LDAP Certificate and CA Certificate.

Upload File:

Click to browse a certificate file which should be of pem type

Add

To upload the SSL certificate and privacy key into the BMC.

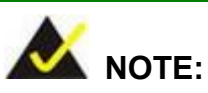

Upon successful upload, HTTPs service will get restarted to use the newly uploaded SSL certificate.

### 6.5.2 Generate CSR

| Certificate type                |         | Country/region                |    | Private Key<br>Key pair algorithm |  |
|---------------------------------|---------|-------------------------------|----|-----------------------------------|--|
| Select an option                | \$      | Select an option              | \$ |                                   |  |
|                                 |         |                               |    | Select an optic \$                |  |
| State                           |         | City                          |    |                                   |  |
|                                 |         |                               |    |                                   |  |
| Company name                    |         | Company unit                  |    |                                   |  |
|                                 |         |                               |    |                                   |  |
|                                 |         |                               |    |                                   |  |
| Common name                     |         | Challenge password (optional) |    |                                   |  |
|                                 |         |                               |    |                                   |  |
| Contact person (optional)       |         | Email address (optional)      |    |                                   |  |
|                                 |         |                               |    |                                   |  |
| Alternate name (optional)       |         |                               |    |                                   |  |
| Use spaces to separate multiple | alterna | ate names.                    |    |                                   |  |
|                                 |         |                               |    |                                   |  |
|                                 |         |                               |    |                                   |  |
|                                 |         |                               |    |                                   |  |

Integration Corp.

Figure 6-8: Certificate – Generate CSR

The fields in Certificate – Generate CSR window are explained below.

- **Certificate type**: select HTTPS Certificate or LDAP Certificate.
- **Country/Region**: Country or Region of the organization
  - Maximum length of 64 characters.
  - Special characters '#' and '\$' are not allowed.

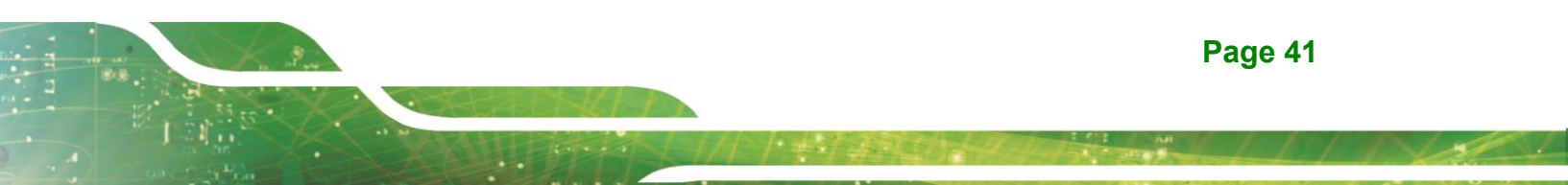

- State: State or Province of the organization
  - Maximum length of 64 characters.
  - Special characters '#' and '\$' are not allowed.
- **City**: City or Locality of the organization
  - Maximum length of 64 characters.
  - Special characters '#' and '\$' are not allowed.
- **Company name**: Company name for which the certificate is to be generated.
  - Maximum length of 64 characters.
  - Special characters '#' and '\$' are not allowed.
- Company unit: Over all Company section unit name for which certificate is to be generated.
  - Maximum length of 64 characters.
  - Special characters '#' and '\$' are not allowed.
- Common name: Company common name.
  - Only two characters are allowed.
  - Special characters are not allowed.
- **Challenge password**: The key length bit value of the certificate.
- Email address: Email Address of the organization
- Alternate name: Add multiple alternate names separated by space
- **Generate CSR**: To generate the new CSR for SSL certificate.

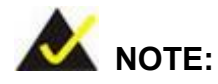

Integration Corp.

HTTPs service will get restarted, to use the newly generated SSL certificate.

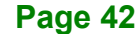

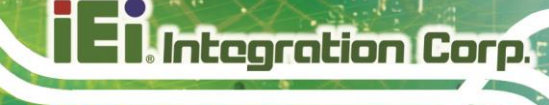

#### 6.5.3 View SSL

| Certificate       | Issued By | Issued To | Valid From | Valid Until |     |
|-------------------|-----------|-----------|------------|-------------|-----|
| HTTPS certificate | testhost  | testhost  | 2023-09-11 | 2033-09-08  | ច ជ |

#### Figure 6-9: Certificate – View SSL

The fields in the **Certificate Configuration** page are explained below.

- **Certificate**: Displays the basic information about the uploaded SSL certificate. It displays the field of certificate type.
- **Issued by**: Describes the certificate issuer information (company name)
- Issued to: Display the information about the certificate receiver (company name)
- Valid From / Valid Until: Displays the validity period of the uploaded certificate.

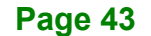